L'esigenza è quella di poter effettuare la protocollazione di un documento formale (protocollo interno), con l'automatismo di assegnare gli stessi uffici destinatari in uso presso il gestionale utilizzato per il Protocollo, in modo che tali protocolli siano visibili e accessibili a tutti gli utenti membri dell'ufficio di destinazione.

L'iter di lavoro è il seguente:

- Aggiungere gli uffici valorizzando il codice remoto con il codice fornito dal gestionale utilizzato per il Protocollo (codifica da fare una sola volta)
- Aggiungere le anagrafiche come destinatari da associare agli uffici (codifica da fare una sola volta)
- Utilizzare i comandi all'interno dei passi per creare un protocollo interno

Per codificare gli **uffici** accedere alla funzione **[20. Protocollo - 10. Archivi - 50. Organigramma]**, cliccare il bottone **[Elenca]** per ottenere la lista di tutti gli uffici già presenti (Fig. 1)

| I III IIII IIII IIII IIIII IIIII IIIII IIII | SUE DEMO        |            |           |         | Es.Contabile 2023<br>Utente: ITALSOFT | <b>B</b> | 0 ( <mark>)</mark> 98 () |
|---------------------------------------------|-----------------|------------|-----------|---------|---------------------------------------|----------|--------------------------|
| talsoft Home Organigramma                   |                 |            |           |         |                                       |          |                          |
| Organigramma                                |                 |            |           |         |                                       |          |                          |
| Elenco                                      |                 |            |           |         |                                       |          | E2-Nuovo                 |
| Codice                                      | Descrizione 🗢   | Serv. Segr | Cla. Segr | Settore | Responsabile                          | Seq.     |                          |
| 0001                                        | SUAP            |            |           |         |                                       | 0        |                          |
| 0002                                        | TRIBUTI         |            |           |         |                                       | 0        | F3-Altra Ricerca         |
| 0003                                        | TURISMO         |            |           |         |                                       | 0        |                          |
| 0004                                        | UFFICIO STAMPA  |            |           |         |                                       | 0        |                          |
| 0005                                        | UFFICIO TECNICO |            |           |         |                                       | 0        |                          |

Fig. 1: Elenco degli uffici

Per aggiungere un nuovo ufficio cliccare il bottone **[Nuovo]**, viene visualizzata una maschera per aggiungere l'ufficio (Fig. 2), i campi da valorizzare sono:

Codice: Codice dell'ufficio, per assegnare in automatico cliccare il bottone [Progressivo]
 Progressivo

verrà valorizzato con il primo numero disponibile

- Descrizione": Valorizzare la denominazione dell'ufficio da utilizzare nelle ricerche
- **Codice Remoto**: Valorizzare con il codice ufficio presente nel gestionale utilizzato per il protocollo, in ogni ufficio codificare l'equivalente codice, scritto esattamente uguale, sia esso un valore numerico o alfanumerico come nell'esempio (Fig. 2).

| <ul> <li>⑦ (B) (I)   SUE DEMO</li> </ul>                                   |                                    | Es.Contabile 2023 | ) () ( <sup>19</sup> 8 ()            |  |  |
|----------------------------------------------------------------------------|------------------------------------|-------------------|--------------------------------------|--|--|
| italsoft Home Organigramma                                                 |                                    |                   |                                      |  |  |
| Organigramma                                                               |                                    |                   |                                      |  |  |
| Codice* SUAP Abbreviazione Tipo Elemento Annullato                         | v                                  |                   | F6-Aggiorna                          |  |  |
| Descrizione SUAP                                                           |                                    |                   | 1 57 Cancella                        |  |  |
| Codice Padre 0 Seq. relativa 0                                             |                                    |                   |                                      |  |  |
| ResponsabileQ Seq. assoluta ()                                             |                                    |                   |                                      |  |  |
| Settore Q                                                                  |                                    |                   | <ul> <li>F3-Altra Ricerca</li> </ul> |  |  |
| Codice Remoto SUAP Q                                                       |                                    |                   |                                      |  |  |
| Datl Gestione Documentale Fatture Elettroniche Dati Protocollo Autorizzazi | oni Mail Autorizzazioni APP.JO     |                   | <ul> <li>F9-Torna Elenco</li> </ul>  |  |  |
| Segrett Associati                                                          |                                    |                   |                                      |  |  |
| Codice Mittente interno                                                    | Scarica Gestisci Inv. Mail Livello | Ruolo Cessato     | Aggiorna + Nuovo                     |  |  |
|                                                                            | × × × ×                            | Non cessato 👻     |                                      |  |  |
| 000019 ROSSI MARIO                                                         |                                    | ۹ ۵               |                                      |  |  |
| 000026 BIANCHI LUIGI                                                       |                                    | ۹ ۵               |                                      |  |  |

F5-Aggiungi

Fig. 2: Dettaglio di ufficio

Per terminare l'inserimento di un nuovo ufficio cliccare il bottone [Aggiungi]

Nella parte bassa della maschera (Fig. 2) all'interno della tab **"Dati"** è presente la lista **Soggetti Associati** che deve contenere le anagrafiche associate all'ufficio definite come **Soggetti/Destinatari**, per aggiungere un elemento cliccare il bottone [+] posto in basso a sinistra della lista, è possibile selezionare una o più anagrafiche e terminare la selezione con il bottone **[Conferma Selezione]**. Per eliminare invece l'associazione di un'anagrafica selezionarla cliccandoci sopra e cliccare il bottone con il cestino posto in basso a sinistra della lista. Terminato l'inserimento

cliccare il bottone [Aggiorna]

Per codificare i **Soggetti** da associare agli uffici accedere alla funzione **[40. Fascicoli Elettronici -10. Archivi - 120. Soggetti/Destinatari]**. Per aggiungere un nuovo soggetto cliccare il bottone

[Nuovo] , viene visualizzata una maschera per aggiungere il soggetto (Fig. 3), valorizzare il campo **"Denominazione"** con il nominativo dell'anagrafica da utilizzare nelle ricerche.

|                               | ДЕМО                                                 | Es.Contabile 2023<br>Utente: ITALSOFT | 9 0 ( <sup>19</sup> 8 ()             |
|-------------------------------|------------------------------------------------------|---------------------------------------|--------------------------------------|
| italsoft Home Organigramma    | × Soggetti/Mittenti/Destinatari ×                    |                                       |                                      |
| Soggetti/Mittenti/Destinatari |                                                      |                                       |                                      |
| Codice                        | 000019                                               |                                       | F6-Aggiorna                          |
| Titolo                        |                                                      |                                       | in to tag other                      |
| Denominazione*                | ROSSI MARIO                                          |                                       |                                      |
| Cod.Fiscale / Partita Iva     | Partita Iva                                          |                                       | W F7-Cancella                        |
| Indirizzo                     | VIA ROMA                                             |                                       |                                      |
| Città                         | MILANO Cap 20100 Provincia MI                        |                                       | <ul> <li>F3-Altra Ricerca</li> </ul> |
| Posta Elettronica             |                                                      |                                       |                                      |
| Telefono                      | Cellulare Fax                                        |                                       | <ul> <li>F9-Torna Elenco</li> </ul>  |
| Tipo indivisor tolematica     | Persona fisica                                       |                                       |                                      |
| hpo moinizzo telematico       |                                                      |                                       |                                      |
| Tag Associati                 |                                                      |                                       |                                      |
| Tag Associati                 |                                                      |                                       |                                      |
| Estremi di Assunzione         |                                                      |                                       | •                                    |
|                               |                                                      |                                       |                                      |
| Codice Destinatario Remoto    |                                                      |                                       |                                      |
| Uffici Ruoli Generici Abil    | ta Serie Archivistiche                               |                                       |                                      |
| Uffici di appartenenza        |                                                      |                                       |                                      |
| Codice                        | Descrizione Scarica Gestisci Inv. Mail Livello Ruolo | Ufficio<br>Annullatc Pref. Cessato    |                                      |
|                               |                                                      | Non 🗸 🔍 Non cessato 🖌                 |                                      |
| SUAP SUAP                     |                                                      |                                       |                                      |

Fig. 3: Dettaglio del soggetto destinatario con il collegamento dell'ufficio di appartenenza

Per terminare l'inserimento di un nuovo soggetto cliccare il bottone [Aggiungi]

Nella parte bassa della maschera (Fig. 3) all'interno della tab **"Uffici"** è presente la lista **Uffici di appartenenza** che deve contenere gli uffici a cui appartiene l'anagrafica, per aggiungere un elemento cliccare il bottone **[+]** posto in basso a sinistra della lista, è possibile selezionare uno o più uffici e terminare la selezione con il bottone **[Conferma Selezione]**. Per eliminare invece l'associazione di un'ufficio selezionarlo cliccandoci sopra e cliccare il bottone con il cestino posto in

basso a sinistra della lista. Terminato l'inserimento cliccare il bottone [Aggiorna] per salvare i dati.

## L'associazione tra uffici e soggetti destinatari è equivalente, basta che sia eseguita da una delle due funzioni.

Per codificare i **Soggetti** da associare agli uffici accedere alla funzione **[40. Fascicoli Elettronici -10. Archivi - 120. Soggetti/Destinatari]**. Per aggiungere un nuovo soggetto cliccare il bottone

[Nuovo]

, viene visualizzata una maschera per aggiungere il soggetto (Fig. 3),

🗎 F5-Agglungi

valorizzare il campo **"Denominazione"** con il nominativo dell'anagrafica da utilizzare nelle ricerche. 500. Amministrazione del Sistema - 10. Gestione Accessi - 10. Utenti

Per creare un protocollo si deve accedere ad un passo:

- individuare i [Destinatari] cercando tra [Destinatari interni], i soggetti codificati (associati) come Uffici;
- da tab [Comunicazione] cliccare il comando [+] sia hanno tre possibilità di protocollare:
  - Protocolla Partenza Normale protocollazione con i soggetti destinatari valorizzati nel Protocollo Jiride;
  - <u>Documento Formale</u> (Fig. 3.1) Nuova funzionalità che consente di creare un protocollo interno, con il codice Ufficio Edilizia come ufficio mittente, l'ufficio di destinazione sarà quello scelto nei soggetti destinatari e non sarà assegnato nessuna anagrafica tra i soggetti destinatari;
  - Metti alla Firma Consente di creare un documento da firmare al protocollo, che verrà convertito in un protocollo solo dopo la firma.

| Passo creato dall'utente i                   | italsoft in data 20 | 0/12/2022 17:14:45 |                      |                     | Ultima modifica al passo effettuata dall'utente italsoft in data 20/12/2022 17:15:32                                                                                                    |
|----------------------------------------------|---------------------|--------------------|----------------------|---------------------|----------------------------------------------------------------------------------------------------|
| Pratica                                      | SUE/180/2022        | i                  |                      |                     |                                                                                                    |
| Sequenza Passo                               | 230 Antec           | edente             | Q                    |                     | 1 X                                                                                                    |
| Descrizione* ultimo protocollo da eliminare  |                     |                    |                      | li.                 |                                                                                                    |
| Responsabile* 000049 Q NICOSIA FABIO GIVANNI |                     |                    | GIVANNI              |                     |                                                                                                    |
| Settore Pianta Organica                      | ٩                   |                    |                      |                     |                                                                                                    |
| Servizio                                     | ٩                   |                    |                      |                     | Quale energylane ausi effettuare?                                                                                                    |
| Unità Operativa                              |                     |                    |                      |                     |                                                                                                    |
| Dati Principali Destinatari                  | Allegati (1)        | Comunicazione      | Note Dati Aggiuntivi | Pubblicazio         | and the second second se |
| In Partenza                                  |                     |                    |                      | Protocolla Partenza |                                                                                                    |
| RIEPILOGO DESTINATARI:                       |                     |                    |                      |                     |                                                                                                    |
| Ufficio Informatica:                         |                     |                    |                      |                     |                                                                                                    |
| Protocollo N. Anno 🛛 + Data Protocollo 🗐     |                     |                    |                      |                     | 8                                                                                                    |

Fig. 3.1: comando [+] da cui scegliere [Documento Formale] 7 visualizzazioni.

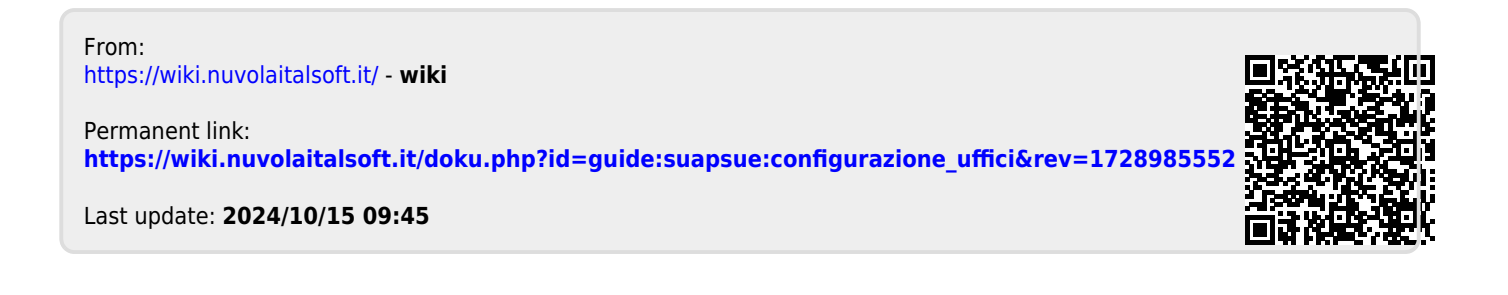